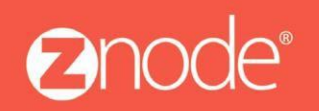

relevant ecommerce™

# ZNODE MULTIFRONT RESET PASSWORD USER GUIDE

September 2015

## Site Admin Reset Password User Guide

The following changes have been made to Site Admin to account for reset password enhancements:

- Reset password button versus the system generated new password for a customer, vendor or store administrator
- Removing the Security Question and Answer field from the admin.

#### Reset button:

In previous versions of Multifront, the system will generate a new password and provide this password to the storefront user. In Multifront 8.1.0, a new submit button has been added to the customer, vendor account and store/franchise administrator pages. When this button is selected by the admin, an automated email with a temporary reset password token link will be sent to the email address on record. On Click of the link the user will redirect to the site prompting for resetting the password.

### How to reset a password for a customer, vendor or store/franchise administrators:

- 1. Log into Multifront and select the following links:
  - For customers, select the Orders Link
  - For vendors and franchise administrators, select the Vendors link
  - For store administrators, select the Advanced link

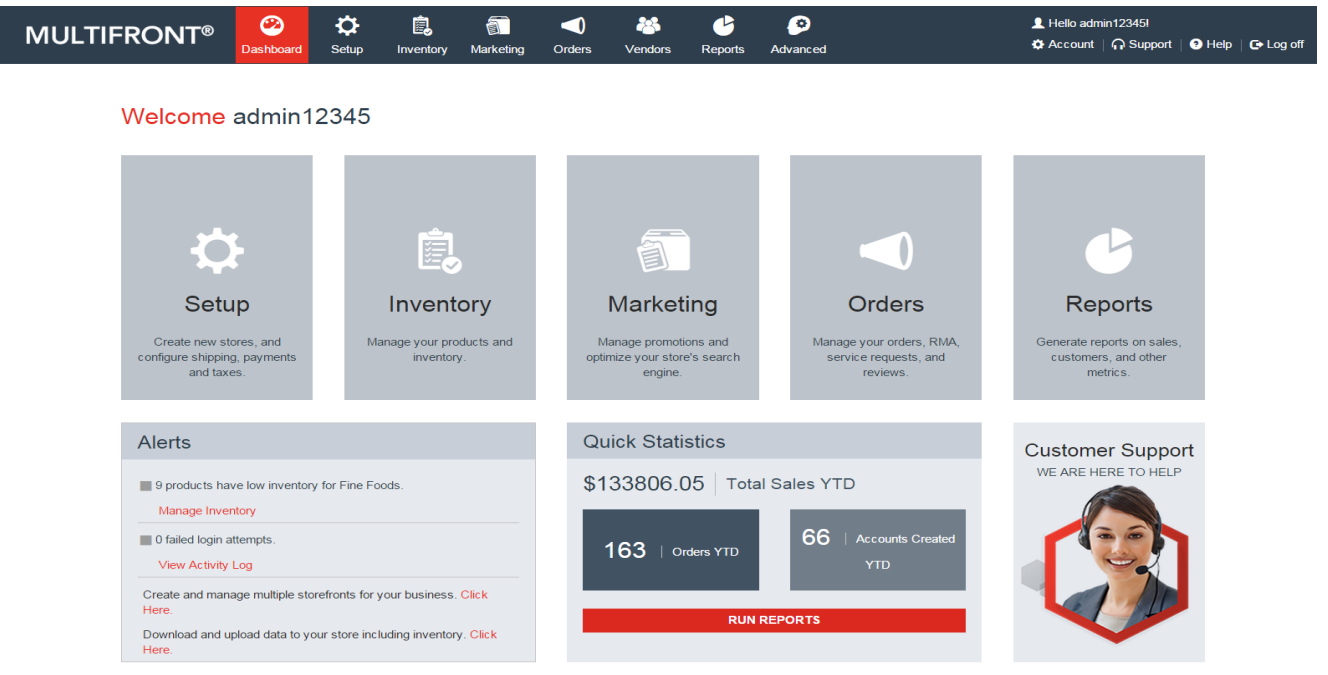

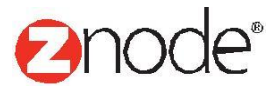

## relevant ecommerce™

2. Select the **Manage** link for the account that needs their password reset as shown below:

|                                                                            | bard Setup | inventory | Marketing | <b>O</b> rders | Vendors     | C<br>Reports   | Ø<br>Advanced |   |          | L Hello admi<br>✿ Account | n12345!<br>∩ Support | ? Help         | 🕒 Log off |
|----------------------------------------------------------------------------|------------|-----------|-----------|----------------|-------------|----------------|---------------|---|----------|---------------------------|----------------------|----------------|-----------|
| Franchise Administrators<br>Manage administrator accounts for franchise st | ores.      |           |           |                |             |                |               |   |          |                           |                      |                | + ADD     |
| Search                                                                     |            |           |           |                |             |                |               |   |          |                           |                      |                | •         |
| Account ID                                                                 | First      | Name      |           |                | L           | ast Name       |               |   | Compan   | y Name                    |                      |                |           |
| Phone Number                                                               | Logir      | Name      |           |                | A           | ccount Number  |               |   | Start Da | te                        |                      |                |           |
| End Date                                                                   | Emai       | ID        |           |                | s           | tore Name      |               |   | Profile  |                           |                      |                |           |
| Ē                                                                          |            |           |           |                | ,           | All            |               | • | All      |                           | SEA<br>Ad            | RCH Vanced Sea | CLEAR     |
| Account ID Full Name                                                       |            | Phone Nu  | ımber     |                | Email ID    |                |               |   | Manage   | Disa                      | able                 | Delete         |           |
| 11633 William Dsouza                                                       |            | 12345678  | 9         |                | william.dsc | ouza@gmail.cor | n             |   | ¢        | 0                         |                      | Ô              |           |
| Show 10 V Per Page                                                         |            |           |           |                |             |                |               |   |          | <b>≪</b>   <b>∢</b> F     | Page 1               | /1             |           |

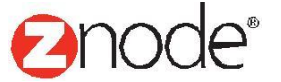

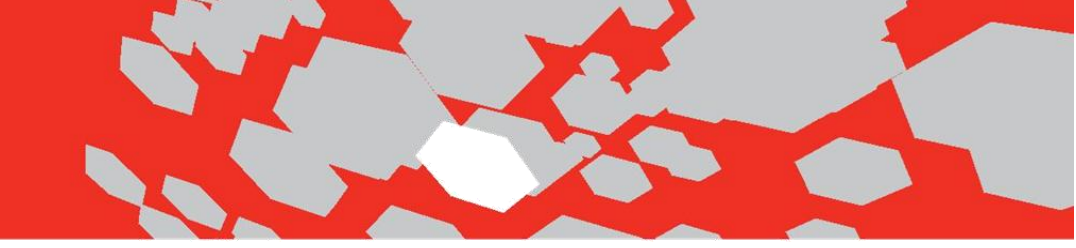

3. Reset the user's password.

When the admin needs to reset a password, they can select the edit button for a customer, vendor, store, and or franchise administrator. The following example is of a site admin resetting a customer's password:

| MULTIFRONT®                                                                 | Dashboard                     | <b>Ç</b><br>Setup | Linventory      | Marketing                 | <b>Orders</b>          | 🐣<br>Vendors             | C<br>Reports | Advanced      | 💄 Hello admin12345!<br>✿ Account    Support   ❶ Help   ✑ Log off |
|-----------------------------------------------------------------------------|-------------------------------|-------------------|-----------------|---------------------------|------------------------|--------------------------|--------------|---------------|------------------------------------------------------------------|
| Edit Customer Information                                                   | <b>1</b><br>Customer, a tem   | porary pass       | word will be er | nailed to the ne          | ew user.               |                          |              |               | SUBMIT CANCEL                                                    |
| General Information                                                         |                               |                   |                 |                           |                        |                          | Custo        | m Information |                                                                  |
| External Id<br>Your external account number(ERP)                            | 100001                        |                   |                 |                           |                        |                          | Comp         | any Name      |                                                                  |
| Leave blank if not applicable.                                              |                               |                   |                 |                           |                        |                          | Websi        | te            |                                                                  |
| Customer Based Pricing Enabled<br>If enabled, data in the new pricing table | Enable Customer Based Pricing |                   |                 |                           |                        |                          | Source       | e             |                                                                  |
| needs to be populated or anonymous<br>pricing will be displayed.            |                               |                   |                 |                           |                        |                          | Custo        | m1            |                                                                  |
| Login Information                                                           |                               |                   |                 |                           |                        |                          | Custo        | m2            |                                                                  |
| User ID *                                                                   | william12345                  |                   | Once s<br>to th | ubmitted,<br>ne william.c | an email v<br>Isouza@g | will be send<br>mail.com |              | -             |                                                                  |
| Reset Password                                                              | SUBMIT                        | Z                 |                 |                           |                        |                          | Custo        | m3            |                                                                  |
| Email Address *                                                             | william.dsouza                | a@gmail.co        | m               |                           |                        |                          | Descr        | iption        |                                                                  |
|                                                                             | Send me                       | periodic em       | ails and specia | al offers                 |                        |                          |              |               |                                                                  |
|                                                                             |                               |                   |                 |                           |                        |                          |              |               | SUBMIT CANCEL                                                    |

Once the admin confirms the prompt stating they will be sending a temporary password token to the web user, the email will be sent with a reset password token link. The web user will just simply follow the on screen instructions to reset their password.

**Please Note:** Following best practices, the web user can set their security question and answer after signing into the storefront (Security Q&A has been removed in site admin form version 8.0 onwards).

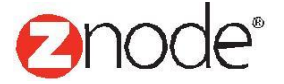